## 3. 鷹栖式「もっと健康プロジェクト」への参加

■下記流れに従って、鷹栖式「もっと健康プロジェクト」のグループに参加します。

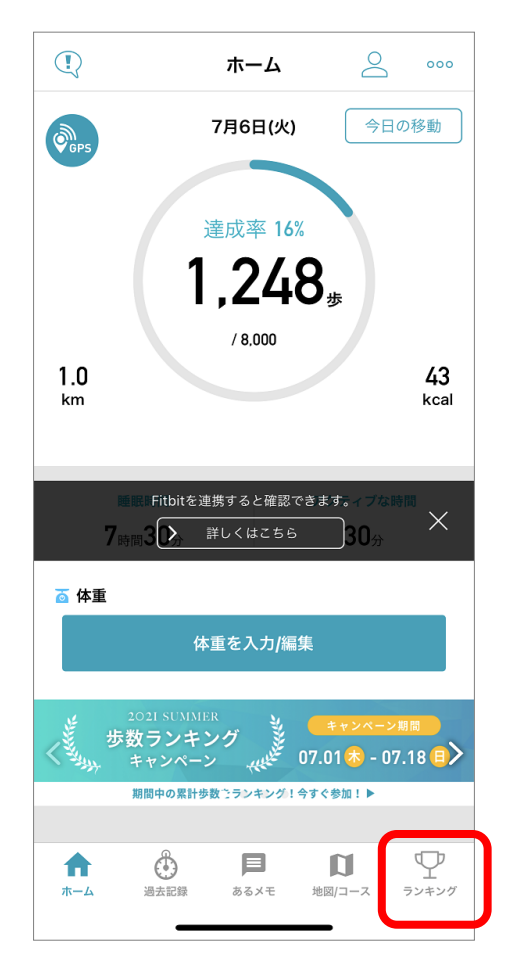

ホーム画面右下の「ランキング」 をタップ。

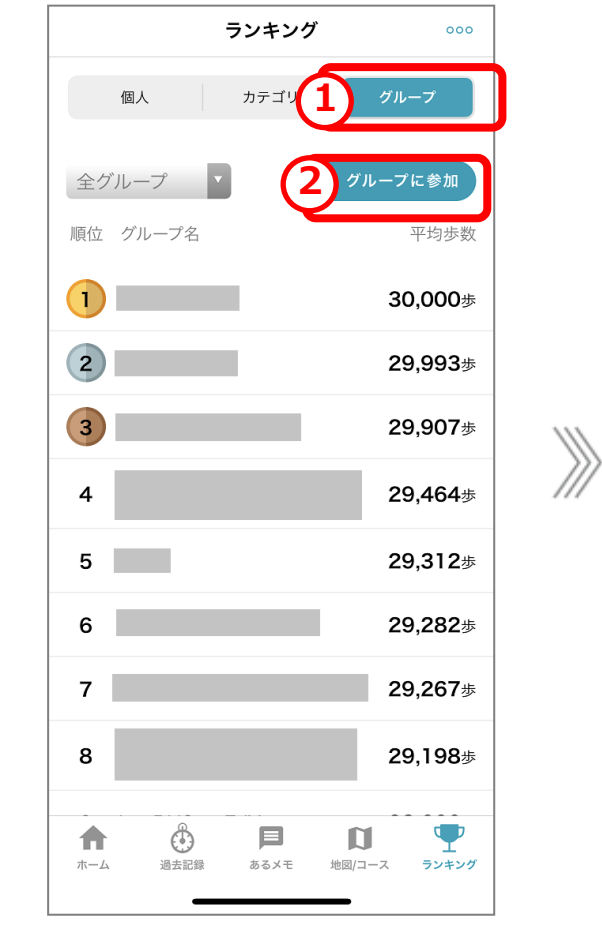

①「グループ」をタップ。 ②「グループに参加」をタップ。

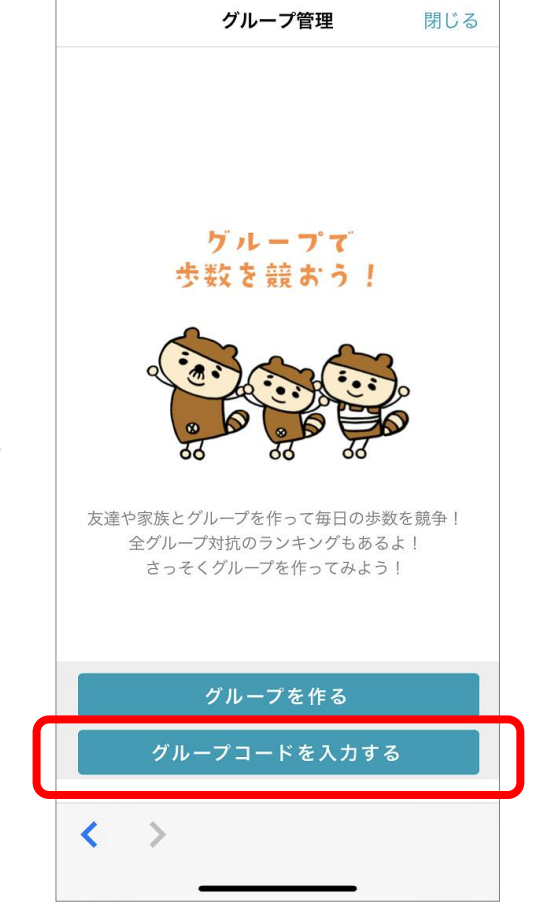

「グループコードを入力する」 をタップ。

## 3. 鷹栖式「もっと健康プロジェクト」への参加

## ■下記流れに従って、鷹栖式「もっと健康プロジェクト」のグループに参加します。

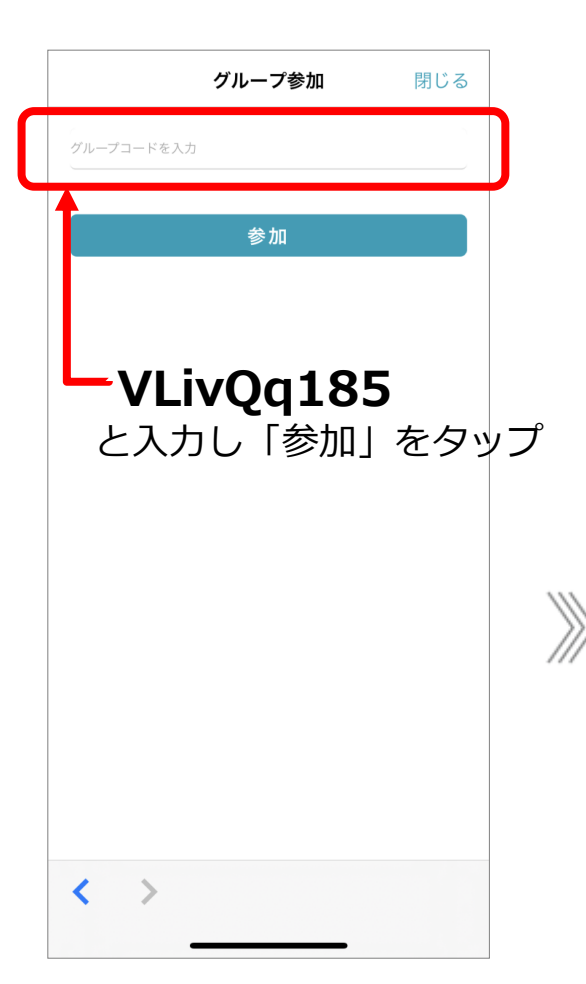

「グループコードを入力」欄に 「**VLivQq185**」と入力し 「参加」をタップ。

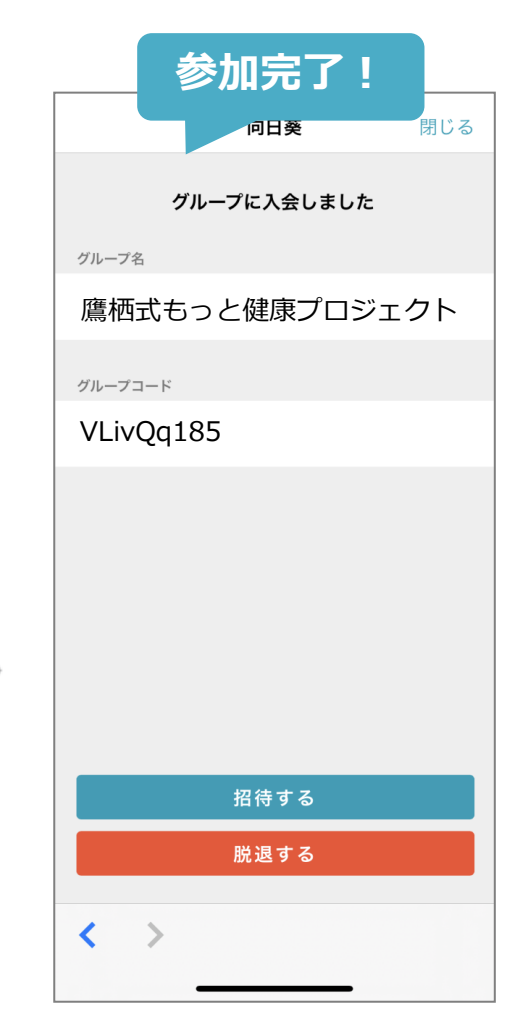

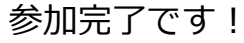

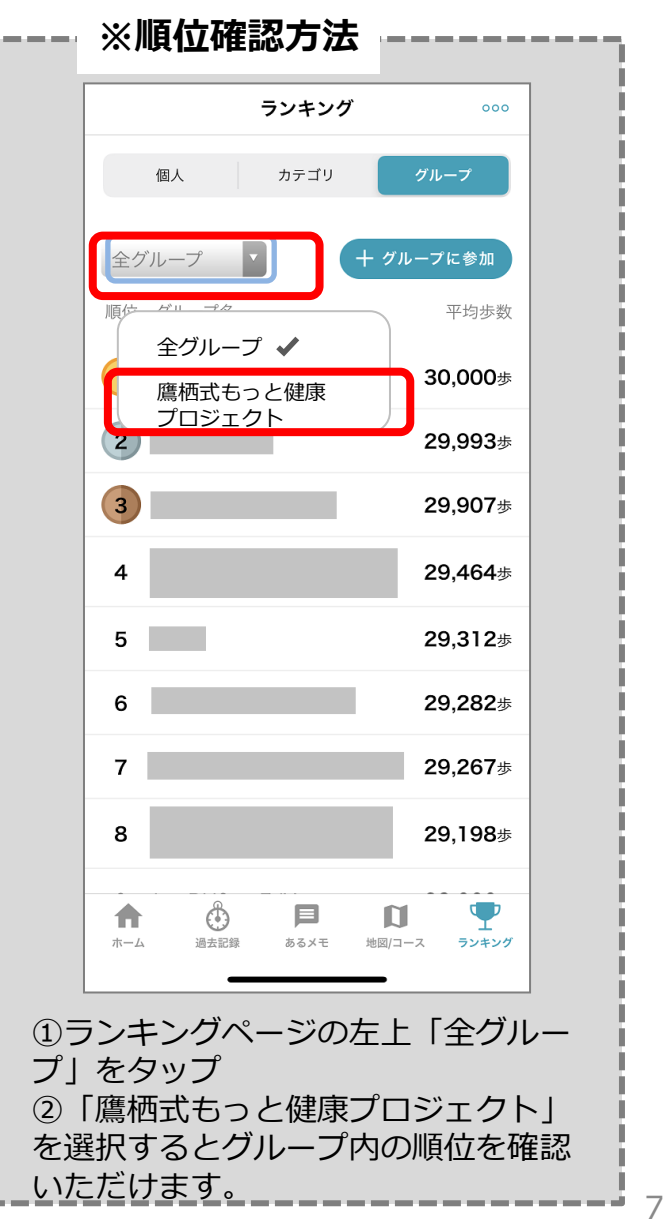